# Ticket purchase Manual

#### Ticket purchase website:

https://whova.com/portal/registration/aapc\_202012

- 1. Choose Ticket type (Regular / Student)
- 2. Select Quantity as "1".
- 3. Go next page.

| Windowski Strand Strand Stra | Attendee Registration<br>Select tickets and quantity<br>Ticket Price<br>応用物理学会九州支部学術講<br>漢会(学生) / Asian Applied<br>Physics Conference (for<br>Students) ¥1500.00 + ¥0.00 fee<br>Ch用物理学会九州支部学術講<br>漢会(一般) / Asian Applied<br>Physics Conference (for<br>regular) ¥2000.00 + ¥0.00 fee | Quantity<br>0 ~<br>0 0 |
|----------------------------------------------------------------------------------------------------|----------------------------------------------------------------------------------------------------|------------------------|
| Order Summary<br>No tickets selected                                                                                                    | Next                                                                                                    | 1<br>2<br>3<br>4       |
| Subtotal ¥0.00                                                                                                    |                                                                                                    | 5                      |
| Fees ¥0.00                                                                                                    |                                                                                                    | 7                      |
|                                                                                                    |                                                                                                    | 8                      |
| Total Registration Cost ¥ 0.00                                                                                                    | event and conference platform<br>support@whova.com<br>www.whova.com                                                                                                    | 9<br>10                |

## 3. Fill out your information.

| 044.<br>Iadon                                                                                                 | < Back Time to complete registrat                                                                                                    |
|----------------------------------------------------------------------------------------------------|----------------------------------------------------------------------------------------------------|
| 2021年度応用物理学会九州支部学術講演会 / The 6th<br>Asian Applied Physics Conference (6th Asian-APC)<br>December 04 - 05, 2021 |                                                                                                    |
|                                                                                                    | Attendee Information                                                                                                    |
| 021年度応用物理学会九州支部学術講演会 / The 6th Asian<br>oplied Physics Conference 2021                                        | Please fill out the registration form below. It'll only take a few minutes to complete.                                                                                                    |
| he JSAP Kyushu Chapter Annual Meeting 2021 / The 6th Asian                                                    | FIII OUT YOUR INTORMATION<br>Fill out some information about yourself. The confirmation email will be sent to your email.                                                                                 |
| iee more                                                                                                    |                                                                                                    |
|                                                                                                    | Name * First Name Last Name                                                                                                    |
|                                                                                                    | Email *<br>Email                                                                                                    |
|                                                                                                    | Confirm Email *<br>Email                                                                                                    |
| Order Summary                                                                                                 | Ticket Information 1: 応用物理学会九州支部学術講演会(一般)<br>/ Asian Applied Physics Conference (for regular)<br>Fill out information for each ticket that was added in the previous step. Make sure names and emails are |
| 1 x 応用物理学会九州支部学術講演会(一般) / Asian ¥ 2000.00<br>Applied Physics Conference (for regular)                         | matched accordingly.                                                                                                    |
|                                                                                                    | Registrant Name *                                                                                                    |
| Subtotal ¥ 2000.00                                                                                            | First Name Last Name                                                                                                    |
| ees ¥ 0.00                                                                                                    |                                                                                                    |
|                                                                                                    | Email *                                                                                                    |
| Total Registration Cost X 2000 00                                                                             | Email                                                                                                    |
|                                                                                                    |                                                                                                    |
|                                                                                                    | Job Title                                                                                                    |
|                                                                                                    | Job Title                                                                                                    |
|                                                                                                    |                                                                                                    |
|                                                                                                    | Affiliation (Company, Association, University, etc) *                                                                                                    |
|                                                                                                    | Affiliation (Company, Association, University, etc)                                                                                                    |
|                                                                                                    |                                                                                                    |
|                                                                                                    | Location                                                                                                    |
|                                                                                                    | Location                                                                                                    |
|                                                                                                    |                                                                                                    |
|                                                                                                    | Status *                                                                                                    |
|                                                                                                    | Choose One v                                                                                                    |
|                                                                                                    |                                                                                                    |
|                                                                                                    | Are you a presenter at Asian-APC? *                                                                                                    |
|                                                                                                    | □ Yes                                                                                                    |
|                                                                                                    | □ No                                                                                                    |
|                                                                                                    |                                                                                                    |
|                                                                                                    | Do you need a receipt? *                                                                                                    |
| u need a receipt, choose "Yes". —                                                                             |                                                                                                    |
|                                                                                                    | Unu                                                                                                    |
|                                                                                                    |                                                                                                    |
|                                                                                                    | Do you want to see the list of other attendees and their profiles on the official event app? *                                                                                                    |
|                                                                                                    | ○ No                                                                                                    |

Back Next

### 4. Fill out your payment information.

| 2021年度応用物理学会九州支部学術講法会 / The 6th<br>Asian Applied Physics Conference (6th Asian-APC)<br>December 04 - 05, 2021<br>2021年度応用物理学会九州支部学術講演会 / The 6th Asian<br>Applied Physics Conference 2021<br>The JSAP Kyushu Chapter Annual Meeting 2021 / The 6th Asian<br>Applied Physics Confe<br>See more | Payment Information         Continue by filling out your payment information         Billing Address         Address *         Address line 1         Address line 2         City *         City *         Country * |
|----------------------------------------------------------------------------------------------------|----------------------------------------------------------------------------------------------------|
| Order Summary<br>1 x 応用物理学会九州支部学術遺承会(一般) / Asian ¥ 2000 00<br>Applied Physics Conference (for regular)                                                                                                    | State State ZIP                                                                                                    |
| Subtotal ¥ 2000.00                                                                                                    | Payment                                                                                                    |
| Fees ¥ 0.00                                                                                                    | Name on Card *<br>Name on Card                                                                                                    |
| Total Registration Cost ¥2000.00                                                                                                    | Card Number      1234 1234 1234                                                                                                    |
|                                                                                                    | Everyinstion Data Security Code                                                                                                    |

Back

Pay and Complete

event and conference platform support@whova.com www.whova.com

#### 5. After completion, you will see the screen as below.

| Thank you for registering!<br>A copy of your registration information and tickets to 2021年度応用物理学会九州支持<br>been sent to ttanaka@cc.saga-u.ac.jp          | ●Print confirmation<br>部学術講演会 / The 6th Asian Applied Physics Conference (6th Asian-APC) has                                                                                                    |  |
|----------------------------------------------------------------------------------------------------|----------------------------------------------------------------------------------------------------|--|
| Event Details                                                                                                    | See Who Else is Attending                                                                                                    |  |
| 2021年度応用物理学会九州支部学術講演会 / The 6th<br>Asian Applied Physics Conference (6th Asian-APC)<br>1 Honjo-machi, 佐賀市, 佐賀県, 840-8502, JP<br>December 04 - 05, 2021 | Want to see who else is attending your event and start planning your event schedule?                                                                                                    |  |
| Add to your calendar<br>© Google Dutlook I iCal<br>Contact Information<br>a-fukuyama@cc.miyazaki-u.ac.jp                                               |                                                                                                    |  |
| Order Summary<br>Name: Saga Taro                                                                                                    | Download the app                                                                                                    |  |
| Email: test@test.jp<br>Confirmation: Random number<br>Order Date: November 15, 2021 at 16:07                                                           | Share the event URL<br>https://whova.com/portal/registration/aapc_202012/                                                                                                    |  |
| 1 x 応用物理学会九州支部学術講演会(一般) / Asian ¥ 2000.00<br>Applied Physics Conference (for regular)<br>Attendee 1: Saga Taro                                         | Question and Cancellation Policy                                                                                                    |  |
| Subtotal         ¥ 2000.00           Fees         ¥ 0.00                                                                                               | Contact your event organizer with any questions you have about the event<br>at a-fukuyama@cc.miyazaki-u.ac.jp.<br>The cancellation and refund policies are set by the event organizers. Please<br>contact your event organizer directly to request a refund. |  |
| You may edit your registration information within 24 hours of your purchase.                                                                           | Use Whova for your Event                                                                                                    |  |
|                                                                                                    | Do you organize events? You can use Whova's platforms for your own events!                                                                                                    |  |
|                                                                                                    | Confirmation Summary                                                                                                    |  |
|                                                                                                    | A copy of the confirmation has been sent to test@test.jp . You can also print out a paper copy Print out confirmation                                                                                                    |  |
|                                                                                                    |                                                                                                    |  |

- 6. You will also receive the confirmation e-mail.
- 7. After registration, please sign-up to Whova using the e-mail address used for registration.